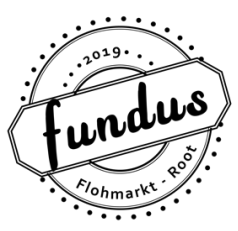

## Ablauf Online-Tischreservation für den fundus Flohmarkt

Bitte beachte für deine Online-Anmeldung folgende Schritte:

- 1. Geh auf die Website www.fundusflohmarkt.ch
- 2. Wähle oben im Menü «Anmeldung Tischreservation»
- 3. Auf der rechten Seite werden die aktuellen Flohmarktdaten angezeigt. Klicke bei deinem ausgewählten Datum «Tisch reservieren»
- 4. Klicke dann auf «Ticket kaufen»
- 5. Nun erscheint ein Raumplan. Die Tische mit dem blauen Punkt sind noch verfügbar. In der Spalte links neben dem Raumplan kannst du auf «Aus der Ticketliste wählen» klicken.
- 6. Oben in der Spalte siehst du «Zone». Hier kannst du deine Tischnummer auswählen und diese dann «zum Warenkorb hinzufügen». Du kannst pro Buchung bis zu drei Tische reservieren.
- 7. Wenn du alle Tische ausgesucht hast, dann klicke auf «Warenkorb ansehen», danach «zur Kasse» klicken.
- 8. Als nächstes füllst du deine Angaben aus. Gerne darfst du auch eine Bemerkung hinterlassen. Danach klicke auf «Anmeldung abschliessen».
- 9. Danach gilt es das fundus Reglement zu lesen und dies mit einem Klick zu akzeptieren. Danach «Weiter zur Bezahlung».
- 10. Hier erscheint die Info «Standmiete wird vor Ort in bar einkassiert.» Wir werden am Flohmarkttag selbst die Standmiete im Verlaufe des Vormittags bar einziehen.
- 11. Danach deine Reservation mit «Kostenpflichtig bestellen» bestätigen.
- 12. Innert Kürze bekommst du per Email deine Reservationsbestätigung in Form eines Tickets. Am Flohmarkt musst du diese digital oder in ausgedruckter Form vorzeigen können. Weitere Infos zum Ablauf bekommst du wie immer eine Woche vor dem Flohmarkt.

Wir freuen uns auf deine Teilnahme.

Falls dein gewünschtes Flohmarkt-Datum ausgebucht sein sollte, kannst du uns gerne per Email an <u>welcome@fundusflohmarkt.ch</u> melden, dass du dich für die Warteliste anmelden möchtest. Sobald ein Tisch frei werden sollte, werden wir uns mit dir in Verbindung setzten.